Versión 3.00

BOLETÍN (MARZO 2010)

# a2ConsultaCE 3.00 – Micro Kiosk Symbol MK500

# a2 softway C.A.

VERSIÓN 3.00

# a2 Consulta CE

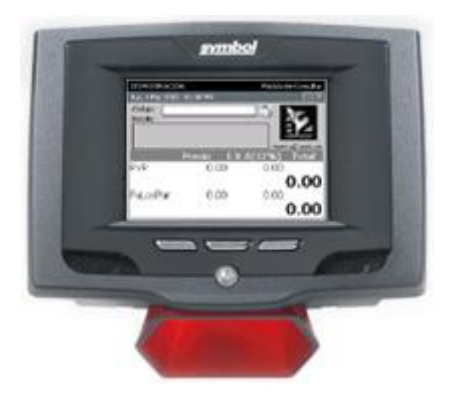

e-mail <u>a2softway@cantv.net</u> <u>www.a2.com.ve</u> Maracaibo-Venezuela

# Tabla de Contenido:

### Capítulo 1 (Generalidades):

| • | Conexión del dispositivo a la redP                  | 'ág. | 1 |
|---|-----------------------------------------------------|------|---|
| • | Instalación del programa Servidor                   | Pág. | 4 |
| • | Instalación del programa Cliente en el dispositivoF | ۶ág. | 5 |

### Capítulo 2 (<u>Mejoras</u>):

| • | Claves de Configuración y Autorización | Pág. 9  |
|---|----------------------------------------|---------|
| • | Conexión por Dirección IP              | Pág. 11 |
| • | Activación del Teclado                 | Pág. 11 |

# Capítulo

# Generalidades:

#### 1. Conexión del dispositivo a la red

**Conexión con Wi-fi:** Al iniciar el dispositivo presione el icono de WCELAUNCH.EXE en la barra inferior (Figura 1) esto desplegará un menú, seleccione la opción *Find WLANs* para detectar las redes activas. Seleccione la que corresponda y deje presionada la pantalla al desplegarse el menú escoja la opción *Connect*.

|             |           | 27      | Find WLANs             | Find WLANs     |                        | ?                             | ×          |
|-------------|-----------|---------|------------------------|----------------|------------------------|-------------------------------|------------|
| My Device   | Media     | Mv      | 🛃 Manage Profiles      | WLAN Networks  | Network Type           | Channel                       | Sig        |
|             | Player    | Documer | Manage Certs           | My wifi Connec | t 2000 (11(g))         | 11 (2462 MHz)                 | -51        |
| 2           | Ŵ         |         |                        | Giomar Refresh | 2.11(g)                | 6 (2437 MHz)<br>6 (2437 MHz)  | -oc<br>-81 |
| Recycle Bin | Microsoft | Remote  | Wireless Status        | Palinksys RJ   | 802.11(g)              | 11 (2462 MHz)                 | -65        |
| Case a      | WordPad   | Desktop | 📲 Wireless Diagnostics | Navanni        | 802.11(g)<br>802.11(g) | 11 (2462 MHz)<br>6 (2437 MHz) | -82<br>-77 |
|             |           |         | 🕶 Log On/Off           |                | 002.11(g)              | 0 (2107 1112)                 |            |
| Internet    | MK500     |         | O Disable Radio        |                |                        |                               |            |
| Explorer    | Startup   |         | 🔀 Exit                 | •              |                        |                               | •          |
| 27          |           |         | 📫 💐 🔔 🗶 🖗              | 💐 Find WLANs   |                        | S 🕹 🦗 🏓 💆                     |            |

Configure la conexión, una vez hecho esto, compruebe la conexión entrando a Internet o haciendo ping con la dirección IP a un equipo.

| Find V                                        | Profile Entry         | ? × ? × Fi        | e Edit               | Help                 |          |                       |             | ×     |
|-----------------------------------------------|-----------------------|-------------------|----------------------|----------------------|----------|-----------------------|-------------|-------|
|                                               |                       | Sig<br>-51<br>-85 | cket CMD<br>ping 192 | ) v 5.0<br>2.168.0.1 |          |                       |             | 4     |
| Giol<br>Giol<br>Giol<br>Giol<br>Chinke<br>Nav | Profile Name: My wifi | -81<br>-65<br>-82 | Input                | Panel<br>212141s     | 1715     |                       | 1 1_1       | -     |
| ∎тР-                                          | E22TD: Jud With       | -77               | Tab q<br>CAP a       | wer<br>[wer]         | ty<br>gh | 0 9 0<br>u i 0<br>j k |             |       |
| •                                             | Cancel < Back         | Next >            | Ctl[áü               |                      | . ToTu   | [+]                   | <u>↑[+]</u> |       |
| 💐 Fin                                         | nd WLANs 😼 🕏          | ** 🖻 💆 🧶          | Com                  | nand Prom            | pt       | -                     | <b>*</b>    | ) 🚔 🖥 |

Debido a que la información de este dispositivo es volátil se debe exportar la configuración de la wi-fi a un archivo para que al iniciar el dispositivo configure automáticamente la red.

Presione nuevamente el icono de WCELAUNCH.EXE en la barra inferior y escoja la opción *Manage Profiles*, luego marque la red correspondiente y seleccione la opción *Export* del menú.

|             |           | 27      | 🖓 Find WLANs            | Manage P    | rofiles            |         | ?     | × |
|-------------|-----------|---------|-------------------------|-------------|--------------------|---------|-------|---|
|             |           | 2       | 📲 Manage Profiles       | Profile Nam | e                  |         |       |   |
| INIA Device | Plaver    | Documer | 🖼 Manage Certs          | Motorola    | Wireless Out of Bo | x Magic |       |   |
|             | TAT       | 0-      | 🖼 Manage PACs           | 📇 My wifi   | Connect            | ]       |       |   |
| 2           |           | 2       | 🚰 Options               |             |                    |         |       |   |
| Recycle Bin | Microsoft | Remote  | 🕼 Wireless Status       | 1 1         | Ada                |         |       |   |
|             | WordPad   | Desktop | OF Wireless Disgnostics |             | Edit               |         |       |   |
| 13          | -         |         |                         |             | Delete             |         |       |   |
| 2           | <b>N</b>  |         |                         |             | Disable            |         |       |   |
| Internet    | MK500     |         | U Disable Radio         | 1 1         | Disable            |         |       |   |
| Explorer    | Startup   |         |                         |             | Move Up            |         |       |   |
|             | 14        |         | EXIT                    | 1           | Move Down          |         |       |   |
| 27          |           |         | III 🖉 🗶 🕱 🔽 🗟           | 💐 Manaq     | Export             |         | * 3 5 |   |

Guárdelo en el directorio de VApplication luego presione OK (si desea renombrar el archivo puede hacerlo).

| Mana       | Save As 🖻 🥂 🥐 🥐 OK 🗡 🗙                        |
|------------|-----------------------------------------------|
| Profile    | 🔍 \Application                                |
| Мо<br>出 Му | a2Consulta<br>airbeam<br>FusionApps<br>Images |
|            | Name: C6-26DD-E5D9B0D68AE5}.reg               |
|            | Type:                                         |
| <b>7</b>   |                                               |

**2. Instalación del programa Servidor:** Descomprima el archivo Instalara2ConsultaCE\_Servidor.zip y coloque el contenido en el directorio raíz del a2 Herramienta Administrativa Configurable.

Debe ejecutar el archivo Servidor.exe para que a2ConsultaCE pueda consultar los precios de los productos. Al ejecutarlo aparecerá un icono en la parte inferior derecha de la pantalla.

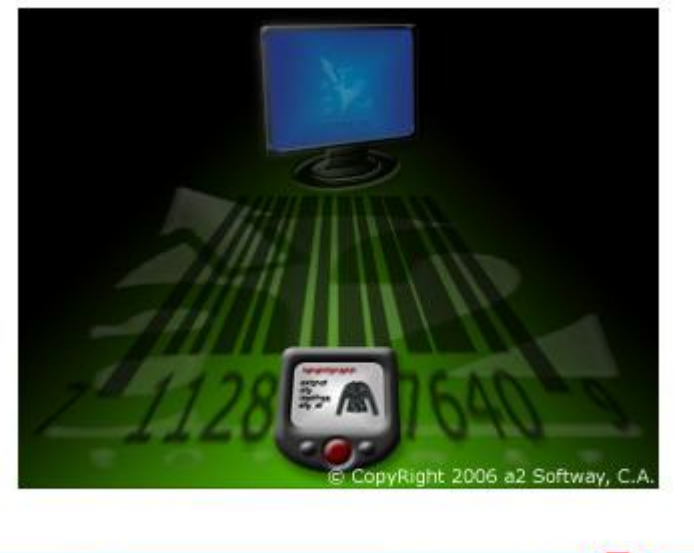

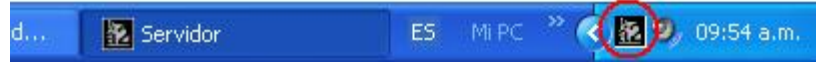

- **3.** Instalación del programa Cliente en el dispositivo: descomprima el archivo Instalara2ConsultaCE-MK500\_Cliente.zip y ejecute el archivo Instalara2ConsultaCE-MK500.exe este instalará a2Consulta CE en su dispositivo. Siga las instrucciones:
  - 1. Haga click en Instalar.

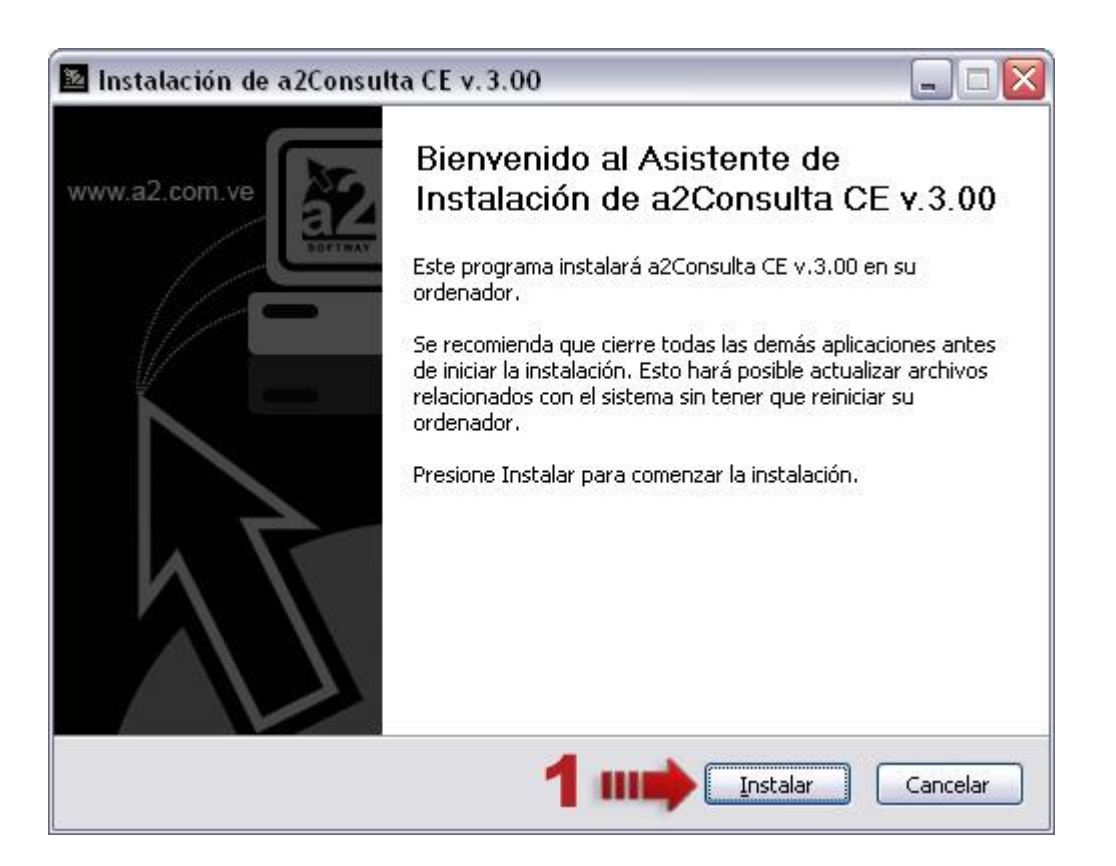

2. Al preguntar si desea instalar la aplicación en el directorio por defecto diga Si.

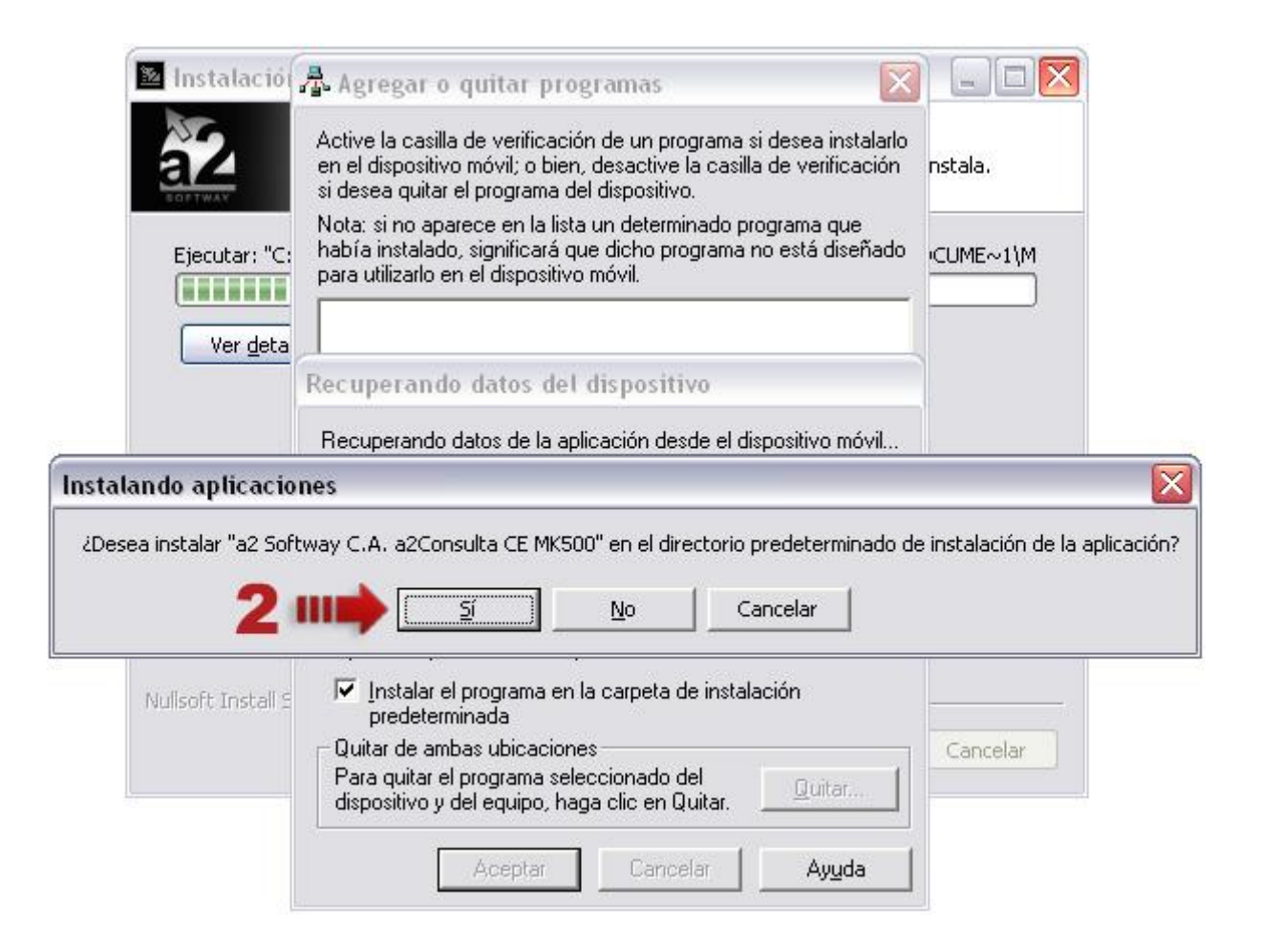

3. En este paso se instalarán los archivos en el dispositivo.

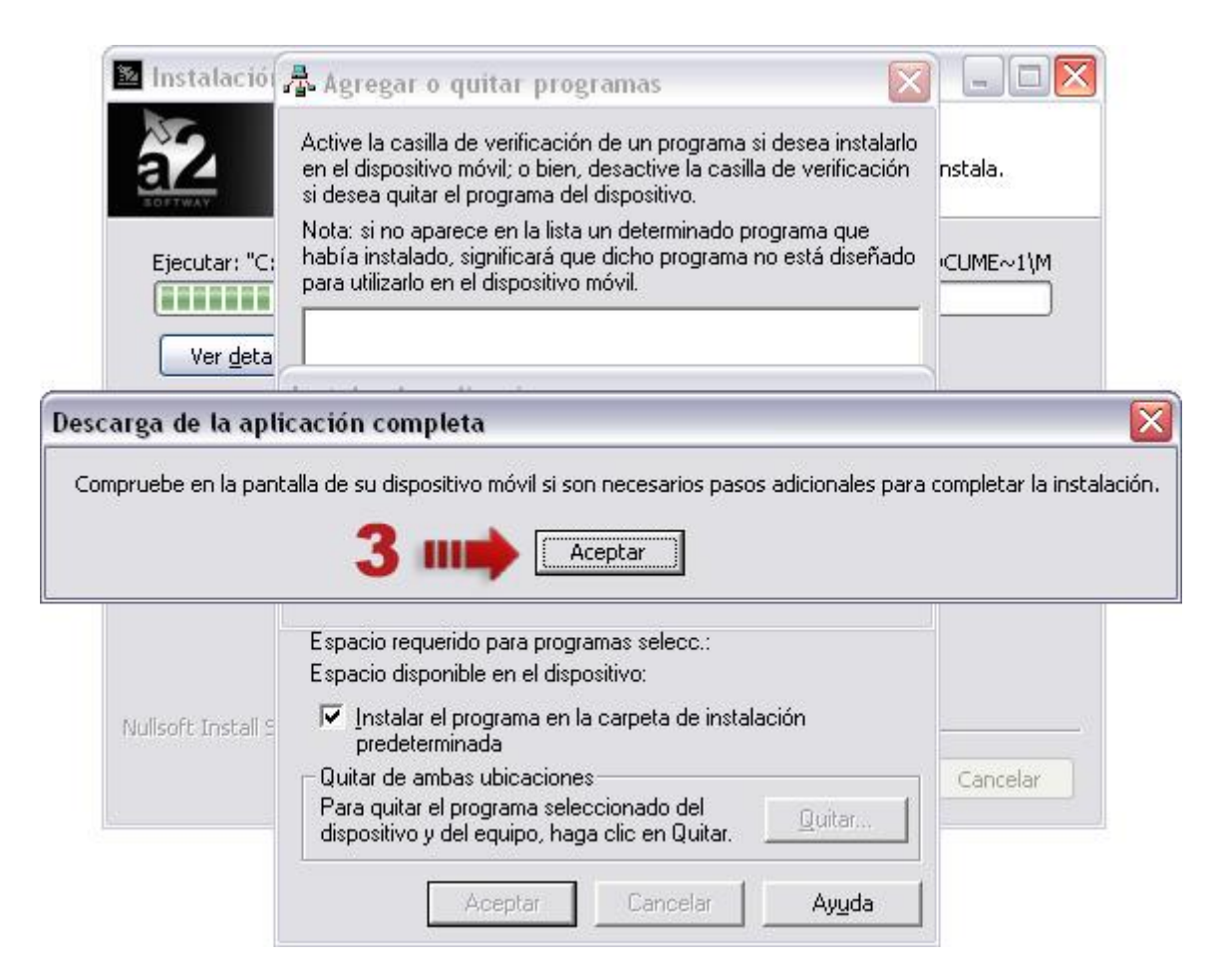

4. Presione Terminar para concluir la instalación.

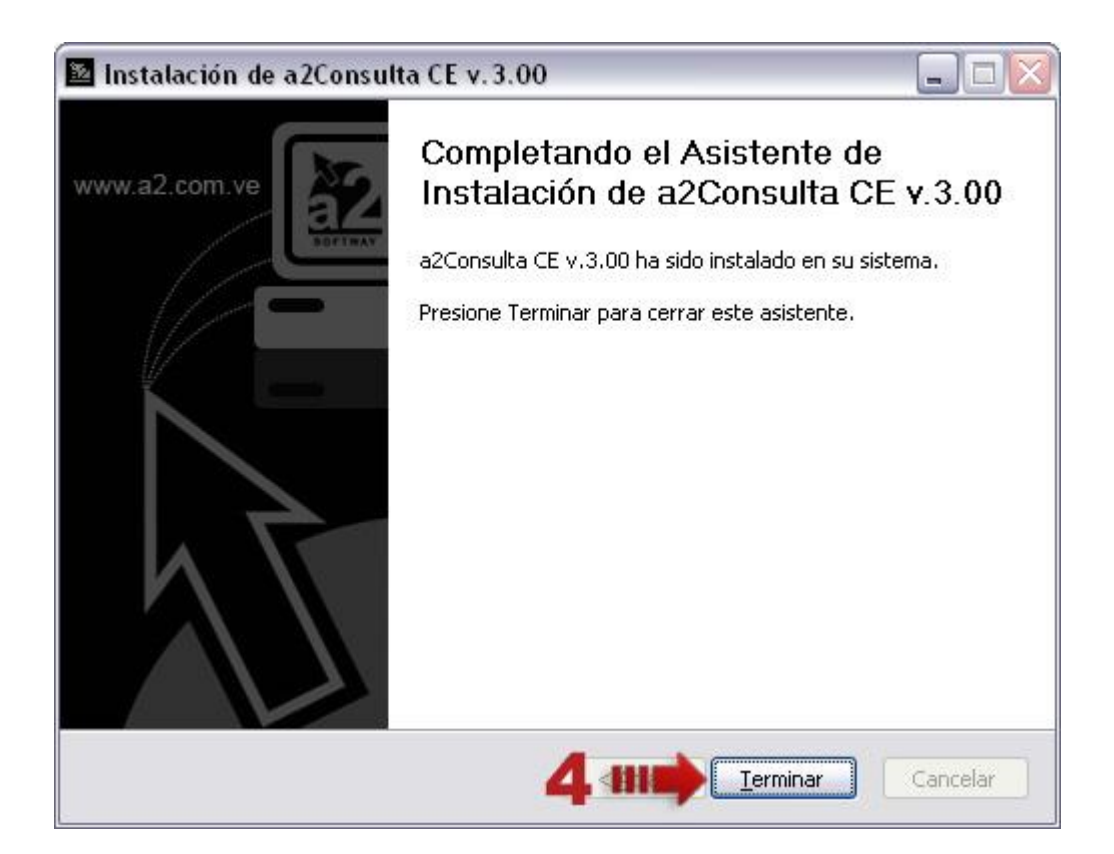

# Capítulo

# Mejoras:

Mejoras realizadas a la Versión 3.00 de a2 Consulta CE

1. Claves de Configuración y Autorización: ahora en la forma de Configuración puede establecer estas claves en la página de Seguridad.

| Módulo de C | onsulta            | ok x    |
|-------------|--------------------|---------|
| Empresa:    | DESMOSTRACIÓN      | <b></b> |
| General C   | conexión Seguridad | 4 >     |
| Clave de    | Autorización:      | ]       |
| ****        |                    |         |
| 1           |                    | _       |
|             |                    |         |
|             |                    |         |

Cuando selecciona la opción Configuración del menú se muestra un cuadro de diálogo para introducir la clave si está definida una Clave de Configuración. Esta clave ayudará a darle un poco de privacidad a la configuración de la aplicación.

| DESMOSTRACIÓN       |              | Módulo de Consulta                 | DESMOSTRACIÓN                         | Módulo de Consulta      |
|---------------------|--------------|------------------------------------|---------------------------------------|-------------------------|
| Jue, 4 Mar 2010 - I | 01:17 PM     | E X                                | Jue, 4 Mar 2010 - 01:18 PM            | EX                      |
| Código:             |              | Configuración<br>Reiniciar Scanner | Código:                               | <b>3</b>                |
| F                   | Precio I.V., | www.a2.com.ve<br>A(12%) Total      | Clave de Configurad<br>Ingrese clave: | ción<br>.com.ve<br>otal |
| Precio 1            | 0.00         | 0.00<br><b>0.00</b>                | Precio Aceptar                        | Cancelar .00            |
| Precio 2            | 0.00         | 0.00<br><b>0.00</b>                | Precio                                | 0.00                    |

Cuando selecciona la opción Salir se muestra un cuadro de diálogo para introducir la clave si está definida una Clave de Autorización.

| DESMOSTRACIÓN                     | Módulo de Consulta |
|-----------------------------------|--------------------|
| Jue, 4 Mar 2010 - 01:19 PM        |                    |
| Código:                           |                    |
| Detalle:<br>Clave de Autorización |                    |
|                                   | 4                  |
| Ingrese clave:                    | .com.ve            |
|                                   | otal               |
| Precio                            |                    |
| Aceptar                           | Cancelar 00        |
| Precio                            | .00                |
|                                   | 0.00               |
|                                   | 0.00               |

2. Conexión por Dirección IP: en la versión anterior para indicar la conexión con el equipo servidor de la aplicación sólo se podía hacer a través del nombre de dicha maquina. En esta versión, está la opción de indicarlo además por Dirección IP.

| Módulo de Cons | ulta                            | ok x     |
|----------------|---------------------------------|----------|
| Empresa: D     | ESMOSTRACIÓN                    | <b>_</b> |
| General Cone   | exión Seguridad                 |          |
|                | Indique el nombre del equipo se | ervidor: |
|                | 192.178.0.1                     |          |
|                |                                 |          |
|                |                                 |          |

Nota: No es necesario indicar ambos (el Nombre de la máquina y la Dirección IP), basta con sólo indicar uno.

**3.** Activación del Teclado: al presionar las imágenes indicada con la *Tecla A* muestra el teclado haciendo más fácil la inclusión de códigos e información en el módulo de *Configuración*. Al presionarlo nuevamente oculta el teclado.

| DESMOST   | RACIÓ   | N     |                  |       |     |              | Μ     | lódu | ilo c | le Co | nsulta |
|-----------|---------|-------|------------------|-------|-----|--------------|-------|------|-------|-------|--------|
| Jue, 4 Ma | ar 2010 | - 01: | 10 PN            | 1     |     |              | 6     |      |       |       | EX     |
| Código:   | 8854    | 1     |                  |       |     | IL           | 1     | 4    |       |       |        |
| Detalle:  |         | ·     |                  |       |     |              |       | 1    |       | Y     |        |
|           | Tooler  | - D   | I                |       | -   | -            | -     | -    |       | 0 Y   |        |
|           | mpu     |       | ier              | 1 - 1 | - 1 |              | T - 1 |      | _     |       | m.ve   |
|           | Esc 1   | 121   | 3 4              | 15    | 6   | 718          | 19    | 0    | -     | =     | al     |
| Precio    |         | u w   | Tel              | f I   |     | hli          |       |      | 14    | ₽₽    |        |
|           | Shift   |       | <u>tu</u><br>tic | TV.   | h   | <u>n  </u> n |       | T.   | ť     | ┯     | hol    |
|           | Ctlá    | ü     | ÎŪ               |       |     |              | Ť     | ţİ   | ŤŤ    | ÷ [-; | ΨU     |
| Precio    | 2       | 1000  | Ċ                | J.UC  | 7   |              | Ĵ     | J.C  | U     |       |        |
|           |         |       |                  |       |     |              |       |      |       | 0.    | 00     |

Esperamos que esta versión sea del agrado de todos ustedes, con la misma queremos reiterar el apoyo del equipo de trabajo a2 hacia toda la cadena de distribuidores aportando con esta nueva versión un grano más de arena de la montaña que todos estamos construyendo.

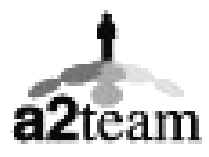

a2team siempre trabajando para un futuro y el futuro es hoy.

Para sus comentarios y dudas: <a href="mailto:soporte@a2.com.ve">soporte@a2.com.ve</a>